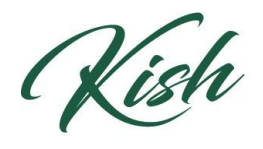

KISHWAUKEE COLLEGE

## **To Search for New Classes:**

## OPTION 1

1) Under **My Progress** all of your course requirements are listed. Next to each course there is a search bar with the magnifying glass that says **Search**. Click and it will load said courses.

| A. COMMUNICATIONS                                                                                         |                                                                                                    |                                                                                                    |                                                                                                    |                                                                                          |                                                                                                    |  |  |  |
|----------------------------------------------------------------------------------------------------|----------------------------------------------------------------------------------------------------|----------------------------------------------------------------------------------------------------|----------------------------------------------------------------------------------------------------|------------------------------------------------------------------------------------------|----------------------------------------------------------------------------------------------------|--|--|--|
| Complete the following groups: Complete all of the following items. O of 2 Completed. <u>Hide Details</u> |                                                                                                    |                                                                                                    |                                                                                                    |                                                                                          |                                                                                                    |  |  |  |
| 1. ENG-103 AND ENG                                                                                        | 5-104, WITH A GRADE OF C OR E                                                                                                    | SETTER 0 of 2 Courses Completed. <u>Hide Details</u>                                                                                                    |                                                                                                    |                                                                                          |                                                                                                    |  |  |  |
| Status                                                                                                    | Course                                                                                                    |                                                                                                    | © Search                                                                                                    | Grade                                                                                    | Term                                                                                                    |  |  |  |
| Not Started                                                                                               | ENG-103                                                                                                    | Composition I                                                                                                    |                                                                                                    |                                                                                          |                                                                                                    |  |  |  |
| Not Started                                                                                               | ENG-104                                                                                                    | Composition II                                                                                                    |                                                                                                    |                                                                                          |                                                                                                    |  |  |  |
| 2. COM-100 0 of 1 Courses Completed. Hide Details                                                         |                                                                                                    |                                                                                                    |                                                                                                    |                                                                                          |                                                                                                    |  |  |  |
| Status                                                                                                    | Course                                                                                                    |                                                                                                    | © Search                                                                                                    | Grade                                                                                    | Term                                                                                                    |  |  |  |
| 1 Not Started                                                                                             | <u>SPE-100</u>                                                                                                    | Oral Communication I                                                                                                    |                                                                                                    |                                                                                          |                                                                                                    |  |  |  |
| Not Started                                                                                               | <u>COM-100</u>                                                                                                    | Oral Communication                                                                                                    |                                                                                                    |                                                                                          |                                                                                                    |  |  |  |
|                                                                                                    | COMMUNICATIONS<br>and the following,<br>and the following,<br>and the fo | COMMUNICATIONS       applete the following groups:<br>inplete all of the following groups:<br>applete all of the following groups:<br>b. ENG-103 AND ENG-104. WITH A GRADE OF C OR E<br>status       b. Not Started     ENG-103       b. Not Started     ENG-103       c. COM-100 of 01     Course       status     Course       b. Not Started     ENG-104       c. Not Started     ENG-104       c. Not Started     SpE-100       b. Not Started     Course       b. Not Started     SpE-100       b. Not Started     Course | COMMUNICATIONS         project bit following yours is of 2 complete. Hide Details         International of 2 complete. Hide Details         Complete Det C R Better Of 2 Courses Completed. Hide Details         Status         0 Not Started       FNG-103       Composition I         0 Not Started       FNG-104       Composition I         0 Not Started       FNG-104       Composition I         0 Not Started       FNG-104       Composition I         0 Not Started       FNG-104       Composition I         0 Not Started       FNG-104       Composition I         0 Not Started       FNG-104       Composition I         0 Not Started       FNG-104       Composition I         0 Not Started       FNG-104       Composition I         0 Not Started       FE-100       Oral Communication I         0 Not Started       Starten I       Oral Communication I | COMMUNICATIONS         production of 2 complete: bit bit bit bit bit bit bit bit bit bit | COMUNICATIONS         prior to item s of 2 complete by substrained with a formation of a complete by substrained with a formation of a complete by substrained with a formation of a complete by substrained with a formation of a complete by substrained with a formation of a complete by substrained with a formation of a complete by substrained with a formation of a complete by substrained with a formation of a complete by substrained with a formation of a complete by substrained with a formation of a complete by substrained with a formation of a complete by substrained with a complete by substrained with a complete by substrain |  |  |  |

## OPTION 2

2) Another way to search for a course is to use the Course Catalog. Under the **Academics** tab, click **Course Catalog**. You may type in a subject or search by topic within the given categories. Once you click a category you can view all the classes that pertain to it.

| Search for a course subject: | Type a subject |  |  |  |  |
|------------------------------|----------------|--|--|--|--|
|                              | Type a subject |  |  |  |  |
| Accounting                   |                |  |  |  |  |
| Agriculture                  |                |  |  |  |  |
| Agriculture Transfer         |                |  |  |  |  |
| Anthropology                 |                |  |  |  |  |
| Art                          |                |  |  |  |  |
| Automotive Technology        |                |  |  |  |  |
| Aviation Flight              |                |  |  |  |  |
| Biology                      |                |  |  |  |  |
| Business                     |                |  |  |  |  |
| Chemistry                    |                |  |  |  |  |
| Collision Repair Technology  |                |  |  |  |  |
| Communication                |                |  |  |  |  |

- 3) Once a class has been chosen, there are several filters to use on the Left Side, including class location, days and instructors available, terms, etc. to help maximize the desired results.
- 4) Examine the course information, including **prerequisites.**

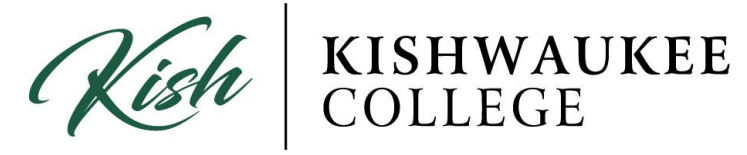

5) Once you find the course you want, click Add Course to Plan.

| Filter Results                                        | Filters Applied: (Accounting ×)                                                                                                    |
|-------------------------------------------------------|----------------------------------------------------------------------------------------------------|
| * AVAILABILITY                                        |                                                                                                    |
| ~ SUBJECTS                                            | ACC-101 Software for Accounting (1.5 Credits) Add Course to Plan                                                                                                    |
| Accounting (11)                                       | This is a hands-on course using small business accounting software. Students will learn how to install, set up, and run software for accounting, including accounts receivables, accounts payables, cash sales,                                                                                                    |
| <ul> <li>LOCATIONS</li> </ul>                         | payroll, generating reports, and miscellaneous accounting practices. This course is repeatable three times as software changes. One and one-half hours lecture/discussion per week.                                                                                                    |
| Aurora (1) Malta Campus (2)                           | Requisites: None                                                                                                    |
| Online (1) TERMS                                      | ACC-106 Accounting Seminar (0.5 to 3 Credits) Add Course to Plan                                                                                                    |
| Spring 2017 (4)<br>FA16 (2)                           | A special studies course designed to meet student and community needs. Available upon request in specific situations which do not comply with regular course offerings but do merit college credit and provide for<br>occupational needs. Credit is determined on a contact hour basis. Repeatable three times up to a maximum of 12 credit hours.        |
| Summer 2017 (2)     Summer 2017 (2)                   | Requisites: None                                                                                                    |
| Monday (2)<br>Tuesday (2)                             | ACC-108 Business Accounting (3 Credits) Add Course to Plan                                                                                                    |
| Wednesday (2)<br>Thursday (2)                         | Standard bookkeeping procedures as they apply to personnel records, records of social organizations, and records of professional or small businesses. Course covers the accounting cycle, special journals, banking procedures, and payroll. Not designed for those wishing to continue their study of accounting. Three hours lecture/discussion a week. |
| <ul> <li>Saturday (1)</li> <li>TIME OF DAY</li> </ul> | Requisites: None                                                                                                    |
| Select time range                                     | View Available Sections for ACC-108                                                                                                    |
| <ul> <li>INSTRUCTORS</li> </ul>                       |                                                                                                    |

6) Choose term. A green box appears at the top of the page announcing the added course. The page returns to the original catalog search with filters.

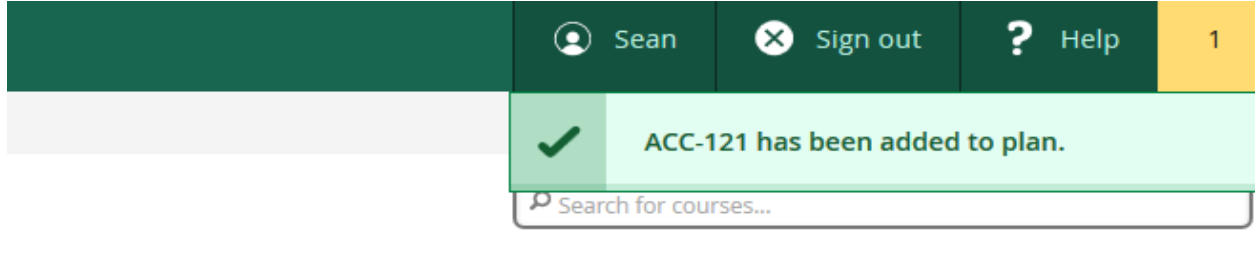

7) If you wish to change the search filters, click the X on boxes listed after "Filters applied" and choose different selections.